Vous êtes concernés par ce Guide si : vous êtes le titulaire d'un /plusieurs contrat(s) vous ne possédez qu'un seul SIREN vous êtes également l'Auteur facture

Un mail d'invitation pour vous connecter une 1ere fois au portail vous a été adressé. Destinataire : <u>donotreply@sybycegedim.com</u>

Vérifier que ce destinataire n'est pas assimilé à du courrier indésirable par votre messagerie

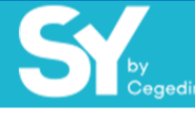

#### Madame, Monsieur,

Votre Client ELECTRICITE DE FRANCE vous invite à le rejoindre en vous inscrivant sur le portail SY.

Qu'est-ce que SY ? SY est un moyen rapide, efficace, fiable et gratuit pour envoyer vos factures à votre client !

Dès votre inscription terminée, vous pourrez en quelques clics dématérialiser et transmettre vos premières factures par voie électronique. Grace à SY, vous suivrez leur traitement en temps réel.

Pour finaliser votre inscription, vous devez vous connecter sur le portail SY avec les informations suivantes :

Identifiant : FR897884281831 Mot de passe : K5!szpqg

J'accède à mon espace

À bientôt sur SY ! L'équipe support SY.

Merci de ne pas répondre à cet email car il ne sera pas lu. Pour toute information ou question relative à l'utilisation des services du Portail SY, nous vous invitons à nous rejoindre sur SY Information Center.

SY – SY Information Center – Suivez-nous sur in 😕

Conformément à la loi Informatique et Libertés n°78-17 du 6 janvier 1978 modifiée et au RGPD, vous disposez d'un droit d'accès, de rectification et de suppression des données vous concernant. Pour l'exercer contactez notre service support en déposant votre demande sur le <u>centre d'information</u> du portail.

## Etape 1 - J'accède au Portail

Je clique sur :

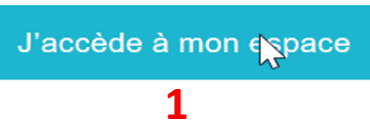

#### <u>Etape 2 – Je renseigne les identifiants transmis</u>

Je me connecte avec les identifiants et le mot de passe mentionnés dans le mail d'invitation :

0

(Pour minimiser le risque d'erreur, je peux copier-coller l'identifiant et le mot de passe à partir du mail reçu)

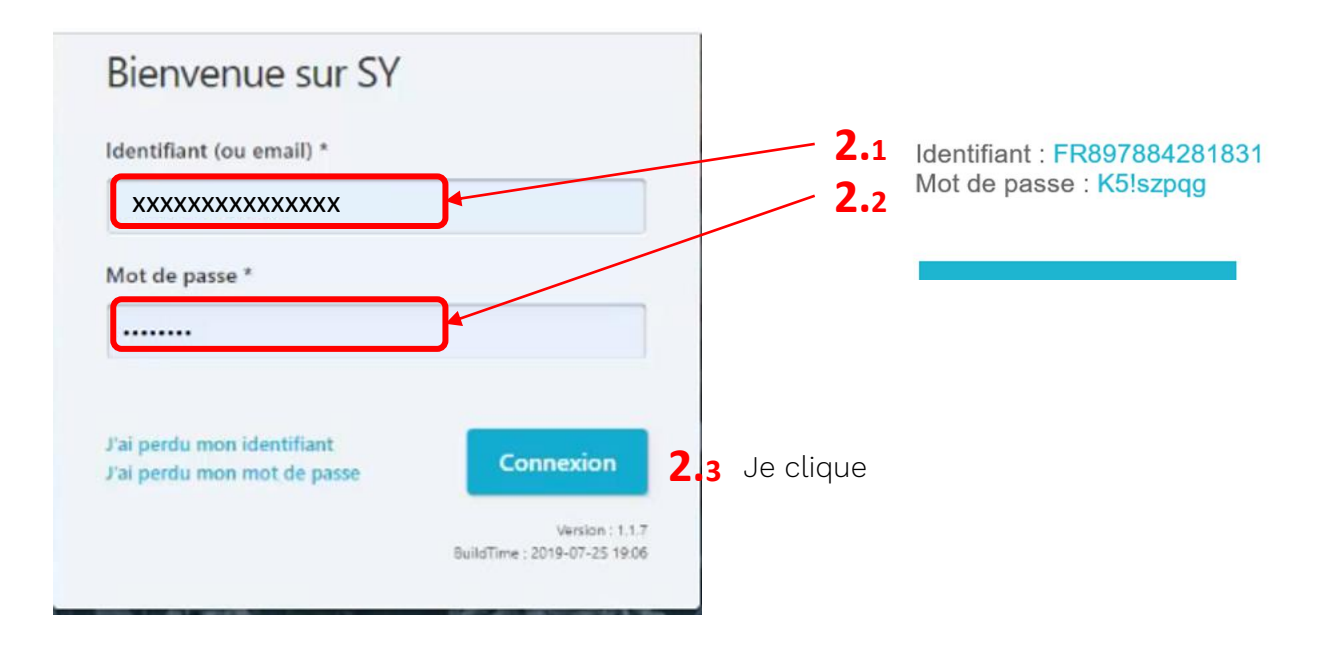

Mes informations de contact s'affichent.

| inscription                                                                                                    | Etape 1 Etape 2 Etape 3                                 |
|----------------------------------------------------------------------------------------------------|---------------------------------------------------------|
| /ous avez été invité à vous inscrire sur le portail.<br>Pour finaliser votre inscription vous devez compléter les | informations suivantes.                                 |
| nformations de contact <b>3.1</b>                                                                                 |                                                         |
| Déposez votre photo ici ou cliquez pour te ordinateur                                                             | élécharger une photo depuis votre Télécharger une photo |
| Nom *                                                                                                    | Prénom *                                                |
| DUPOND                                                                                                    | Dupont                                                  |
| Fonction                                                                                                    | Numéro de téléphone *                                   |
| Adresse email *                                                                                                   | Confirmez votre adresse email *                         |
| dupond.dupont.sy@gmail.com                                                                                        | dupond.dupont.sy@gmail.com                              |
| angue des notifications *                                                                                         |                                                         |
| Français 0                                                                                                    |                                                         |
| Configurer votre mot de passe                                                                                     |                                                         |
| Nouveau mot de passe *                                                                                            | Confirmez votre mot de passe *                          |
|                                                                                                    |                                                         |

## Etape 3 – Je vérifie les informations mentionnées

3.1. Je vérifie que toutes les informations obligatoires (\*) sont correctes.

Je les corrige si nécessaire

Je complète tous les champs marqués d'un \*

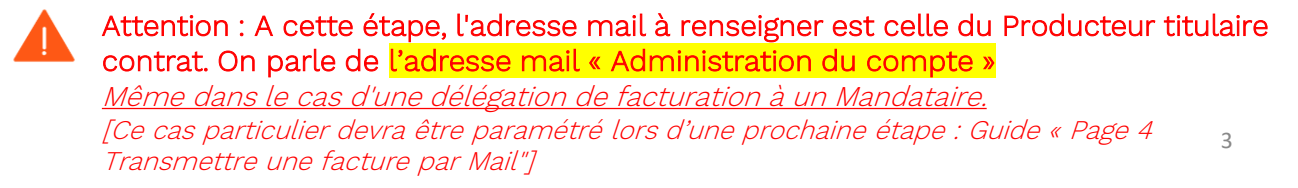

# <u>Etape 4 – Je définis mon nouveau mot de passe</u>

| ouveru met de passe *      | Confirmez votro mot do parco * |
|----------------------------|--------------------------------|
| oureau mot ac passe        |                                |
| 4.1                        | 4.2                            |
| Afficher les mots de passe |                                |
|                            |                                |

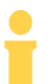

#### Mon identifiant fiscal s'affiche

| by Cegedim                                                             |                     |                  |           |
|------------------------------------------------------------------------|---------------------|------------------|-----------|
| Inscription                                                            | Etape 1             | Etape 2          | Etape 3   |
|                                                                        |                     |                  |           |
| Informations sur votre entreprise                                      | 1                   |                  |           |
| Mon identification 0                                                   | •1                  |                  |           |
| Domiciliation : France<br>Numéro de TVA Intracommunautaire : FRXXXXXXX |                     |                  |           |
| Numéro de SIREN : XXXXXXX                                              |                     | 5.               | 2         |
|                                                                        | Signaler une erreur | Valider ces info | ormations |
|                                                                        |                     |                  |           |

## Etape 5 – Je vérifie mon identification fiscale

- 5.1 Je vérifie que les identifiants sont corrects
- 5.2 Si tout est correct, alors je valide les informations

Je peux également signaler une erreur si nécessaire

| Inscription                                                                                | Etape 1 Etape 2 Etape 3                 |  |
|--------------------------------------------------------------------------------------------|-----------------------------------------|--|
| Informations sur votre entreprise                                                          |                                         |  |
| Mon identification 🕕                                                                       |                                         |  |
| Domiciliation : France 🛩<br>Numéro de TVA Intracommunautaire :<br>Numéro de SIREN XXXXXX 🖌 | FRxxxxxxx                               |  |
| Veuillez vérifier et éventuellement corriger<br>Raison sociale *                           | er les informations suivantes :         |  |
| XXXXXXXX                                                                                   |                                         |  |
| Nom commercial                                                                             |                                         |  |
| Adresse *                                                                                  |                                         |  |
| 2 Rue de la Mairie                                                                         |                                         |  |
| Complément d'adresse                                                                       |                                         |  |
| Code Postal *                                                                              | Ville *                                 |  |
| ххххх                                                                                      | xxxxxxxxxxxx                            |  |
| Etat/Région                                                                                | Pays                                    |  |
|                                                                                            | France                                  |  |
| Si votre entreprise dispose d'un identifiant                                               | nt électronique, merci de le renseigner |  |
|                                                                                            |                                         |  |

0

# Etape 6 – Je vérifie les informations

6.1 Je vérifie que les informations obligatoires (\*) sont correctes.

Je les modifie si nécessaire.

#### Etape 7 – Paramétrage :

7

| Avec SY, entrez dans la digitalisation et simplifier les échanges avec vos Clients Passez à la facture électronique, supprimez les factures papier et bénéficiez d'une inte<br>unique pour suivre vos factures, gérer les commandes de vos Clients Selon les options activées par vos Clients :  Déposez, saisissez vos factures sur le Portail ou envoyez vos factures par email Suivez en temps réel le traitement de vos Factures jusqu'à leur mise en paiement Suivez en temps réel le traitement de vos Factures jusqu'à leur mise en paiement Traiter les commandes de vos Clients Vous souhaitez envoyer vos factures par email ? Un de vos Clients autorise l'envoi de factures au Portail par e-mail. Si vous souhaitez envoyer les factures depuis une au différente de votre email utilisateur, merci de renseigner les deux adresses emails suivantes. Vous pourrez modifier des informations ultérieurement dons l'espose + Mon entreprise +) Adresse email d'émission des factures T.1 | rface<br>fresse email                   |
|----------------------------------------------------------------------------------------------------|-----------------------------------------|
| Passez à la facture électronique, supprimez les factures papier et bénéficiez d'une inter<br>unique pour suivre vos factures, gérer les commandes de vos Clients<br>Selon les options activées par vos Clients :<br>• Déposez, saisissez vos factures sur le Portail ou envoyez vos factures par email<br>• Suivez en temps réel le traitement de vos Factures jusqu'à leur mise en paiement<br>• Traiter les commandes de vos Clients<br>/ous souhaitez envoyer vos factures par email ?<br>Un de vos Clients autorise l'envoi de factures au Portail par e-mail. Si vous souhaitez envoyer les factures depuis une au<br>différente de votre email utilisateur, merci de renseigner les deux adresses emails suivantes.<br>Vous pourrez modifier ces informations ultérieurement dons l'espose - Mon entreprise -/<br>Adresse email d'émission des factures<br>7.1 •                                                                                                    | rface<br>fresse email                   |
| /ous souhaitez envoyer vos factures par email ?         Un de vos Clients autorise l'envoi de factures au Portail par e-mail. Si vous souhaitez envoyer les factures depuis une au différente de votre email utilisateur, merci de renseigner les deux adresses emails suivantes.         Vous pourrez modifier ces informations ultérieurement dans l'espace + Mon entreprise +)         Adresse email d'émission des factures         Confirmez l'adresse email *                                                                                                    | dresse email                            |
| Adresse email d'émission des factures Confirmez l'adresse email * 7.1                                                                                                    |                                         |
|                                                                                                    |                                         |
| Votre adresse email d'émission est-elle commune avec d'autres entités juridiques ?                                                                                                    |                                         |
| Dans le cas où vous avez coché l'utilisation d'une adresse email d'émission commune avec d'autres entités juridiques,<br>que vous utilisez une adresse qui peut être utilisée par d'autres comptes sur le portail pour envoyer des factures par m<br>Pour nous permettre d'identifier votre compte entreprise, vous devez indiquer l'identifiant <u>FR_UEVAT_FR55495299535</u><br>de vos emails.<br>Adresse email de réception des notifications.                                                                                                    | vous indiquez<br>ail.<br>) dans l'objet |
|                                                                                                    | 0                                       |
| Pour terminer votre inscription et bénéficier de tous les services du portail, vous devez accepter les conditions générale                                                                                                    | 5:                                      |
| J'accepte les conditions générales d'utilisation du portail Voir les Co                                                                                                    |                                         |

0

#### 7.1 Je n'ai rien à renseigner. Je laisse ce champ vide.

7.2 Je note pour plus tard cette référence (A mentionner en objet de mail pour chaque transmission de facture)

# <u>Etape 8 – J'accepte les Conditions Générales d'utilisation du</u> <u>portail</u>

0

| 1 | Pour terminer votre inscription et bénéficier de<br>d'utilisation. | tous les services du portail SY, vous d | levez accepter les conditions générales |
|---|--------------------------------------------------------------------|-----------------------------------------|-----------------------------------------|
| 8 | J'accepte les conditions générales d'utilisa                       | tion du portail SY.                     | Voir les CGU du portail SY              |
|   |                                                                    | < Étape précédente                      | Valider mon inscription au portail      |
|   |                                                                    |                                         | Annuler mon inscription                 |

# <u>Etape 9 – Je valide mon inscription au portail</u>

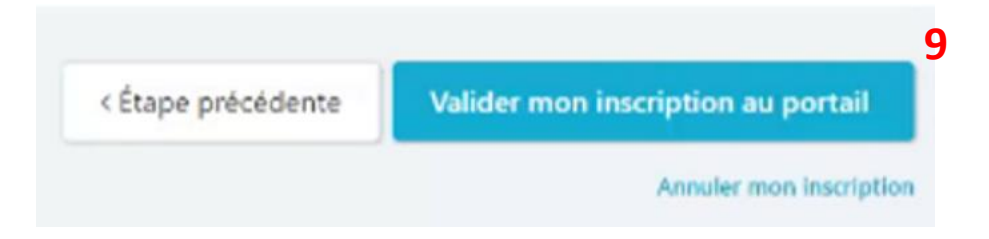

i

Mon inscription sur le portail est validée. Je peux désormais accéder au portail.

0

| <b>SY</b> by Cegedim                                                                                                    | FR -                               |
|----------------------------------------------------------------------------------------------------|------------------------------------|
| Inscription                                                                                                    |                                    |
| Votre inscription est terminée, nous vous e<br>Vous pouvez dès à présent émettre vos factures et suivre leur traitement su<br>Accéder au portail | en remercions.<br>Ir le Portail SY |
|                                                                                                    |                                    |